# KAKO ZATRAŽITI NOVU LOZINKU

| ieka ureuwanje Prikaz Pavo        | JILI MIGU PUTIOC                                                                                                    | 47                                                                   |
|-----------------------------------|----------------------------------------------------------------------------------------------------|----------------------------------------------------------------------|
| Nazad • 🌍 • 💌 🙎                   | 🏠 🔎 Pretraži 🤺 Favoriti 🚱 🍰 🎍 🔟 🔹 🛄 🤽                                                                                    |                                                                      |
| resa 🕘 http://www.google.hr/      |                                                                                                    | 🛩 🄁 Idi 🛛 Links                                                      |
| eb <u>Slike Karte Prevoditelj</u> | Znalac <u>Blogovi</u> <u>Gmail</u> <u>Više</u> •                                                                         | i <u>Google   Povijest</u>   <u>Postavke</u> +   <u>Prijavite se</u> |
|                                   | ettaedu.eu<br>Googlegoogle pretraživonje Prati me sveća<br>Pretraži: © web © stranice na hivratskom jeziku © stranice iz | Napredno pretraživanje<br>Jezična aladi<br>zemijer-Hogatska          |
|                                   | Promidžbeni program Sve o Googleu Google.com in                                                                          | n English                                                            |
|                                   | 0.004                                                                                                    |                                                                      |
|                                   |                                                                                                    |                                                                      |
|                                   |                                                                                                    |                                                                      |
|                                   |                                                                                                    | 🔮 Internet                                                           |

#### Korak 1:

| 7 🗙   | • In <sup>.</sup> | ternet explorer:                        |
|-------|-------------------|-----------------------------------------|
| Links | • Sta             | art » All programs » Internet<br>olorer |
|       | • U ·             | tražilicu upisati <u>ettaedu.eu</u>     |
|       | • Oda             | abrati <u>Google pretraživanje</u>      |
|       |                   |                                         |
|       |                   | ettaedu.eu                              |
|       |                   | Google <sub>Google pretraživanje</sub>  |
|       |                   |                                         |

#### Korak 2:

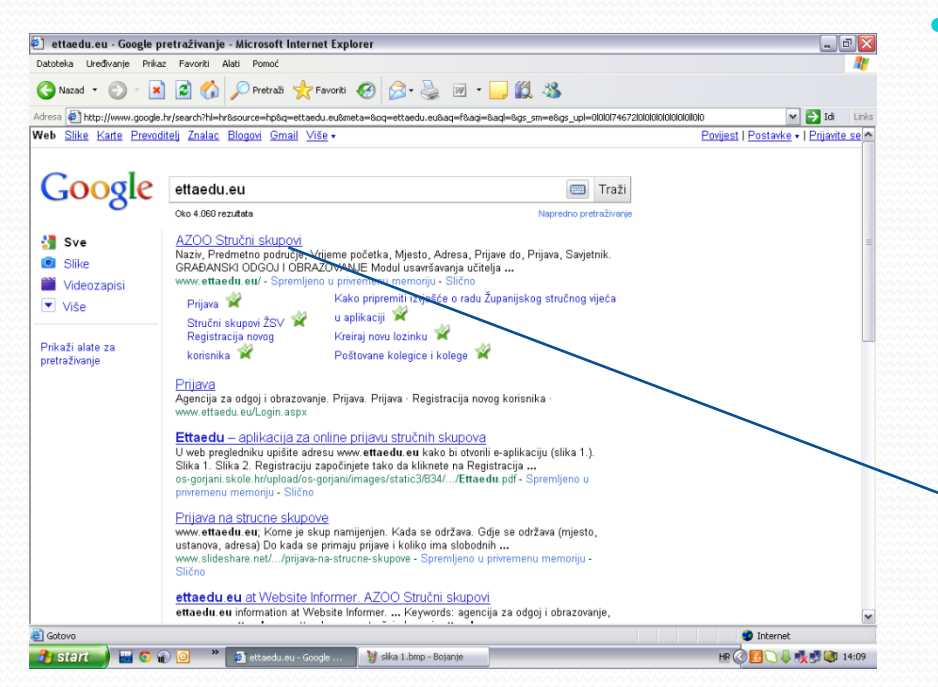

#### • Odaberi <u>AZOO Stručni skupovi</u>

| Google                                        | ettaedu.eu                                             | Traži                                                                                                  |
|-----------------------------------------------|--------------------------------------------------------|----------------------------------------------------------------------------------------------------|
| 0                                             | Oko 4.060 rezultata                                    | Napredno pretraživanje                                                                                 |
| Sve Sve                                       | AZOO Stručni skupovi                                   |                                                                                                    |
| Slike                                         | Naziv, Predmetno područje, V<br>GRAĐANSKI ODGOJ I OBRA | rijeme početka, Mjesto, Adresa, Prijave do, Prijava, Savjetnik.<br>ZOVANJE Modul usavršavania učitelia |
| Videozapisi                                   | www.ettaedu.eu/ - Spremljen                            | o u privremenu memoriju - Slično                                                                       |
| ▼ Više                                        | Prijava 📽<br>Stavšni okunovi ŽSV 📽                     | Kako pripremiti izvješće o radu Županijskog stručnog vijeća<br>u aplikaciji 🗳                          |
| <sup>p</sup> rikaži alate za<br>pretraživanje | Registracija novog<br>korisnika 🛠                      | Kreiraj novu lozinku 📽<br>Poštovane kolegice i kolege 📽                                                |

#### Korak 3:

| Note:     Note:     Note: <th< th=""><th>Emortes Tools</th><th>eu)</th><th></th><th></th><th></th><th><b>×</b> 8</th><th></th><th>Bing</th><th></th><th></th></th<>                                                                                                    | Emortes Tools                                              | eu)                                                                                                    |                                    |                             |                                          | <b>×</b> 8                                                                       |             | Bing         |                                          |                     |
|----------------------------------------------------------------------------------------------------|------------------------------------------------------------|----------------------------------------------------------------------------------------------------|------------------------------------|-----------------------------|------------------------------------------|----------------------------------------------------------------------------------|-------------|--------------|------------------------------------------|---------------------|
| Note:     Note:     Note: <th< th=""><th>🔒 🧮 NMERadio 📩<br/>ire mi bit - Klapa Cambi</th><th>webmal 1 A200 @ A200 Stručni skupov</th><th>ri 🔊 AAIEDU 💽 tamponSMS</th><th></th><th></th><th></th><th><b>∂</b>•⊡</th><th>. 🖂 1</th><th>💼 = Page = S</th><th>iafety = To</th></th<>                                                                                                    | 🔒 🧮 NMERadio 📩<br>ire mi bit - Klapa Cambi                 | webmal 1 A200 @ A200 Stručni skupov                                                                                                    | ri 🔊 AAIEDU 💽 tamponSMS            |                             |                                          |                                                                                  | <b>∂</b> •⊡ | . 🖂 1        | 💼 = Page = S                             | iafety = To         |
| Name     Structure statupowe       Warman Andrewson     Structure statupowe     Market Market Marke                                                                                                    | 2<br>cija za odgoj i obraze<br>ation and Teacher Tr        | svanje<br>aining Agency                                                                                                    |                                    |                             |                                          |                                                                                  |             |              |                                          | Prijava             |
| Opposite source     Same     Same     Description       Description     Same     Same <td< td=""><td>Prijava<br/>Registracija novog</td><td>Stručni skupovi</td><td></td><td></td><td></td><td></td><td></td><td></td><td></td><td></td></td<>                                                                                                    | Prijava<br>Registracija novog                              | Stručni skupovi                                                                                                    |                                    |                             |                                          |                                                                                  |             |              |                                          |                     |
| Book Name     Book Name     Book Name <t< td=""><td>Upute korisnicima</td><td>Maziv</td><td>Predmetno područje</td><td>Vrijeme<br/>početka</td><td>Hjesto</td><td>Adresa</td><td>Prijave do</td><td>Prijava</td><td>Savjetnik</td><td></td></t<>                                                                                                    | Upute korisnicima                                          | Maziv                                                                                                    | Predmetno područje                 | Vrijeme<br>početka          | Hjesto                                   | Adresa                                                                           | Prijave do  | Prijava      | Savjetnik                                |                     |
| Mikharing Zinger under sign part<br>Delensation under sign parts<br>sign parts Write Michael<br>(1990) Write Michael<br>(1990) Write                                                                                                    | Stručni skupovi<br>Stručni skupovi ŽSV<br>Najčešća pitanja | Poučavanje djece i mladih p<br>autizmomi strukturiranja<br>individualiziranog programa<br>poučavanja uz vizualno-otoćinsku<br>podržiku (dvodnevni stručni skup)                                     | ulanici s teškoćama u<br>razvoj    | 14.10.2011.<br>u 09:30 sati | COOR<br>Podravsko<br>sunce               | Hercegovačka bb.<br>Koprivnica                                                   | 13.10.2011. | 61/65        | Darko Tot.<br>dipl. socijalni<br>pedagog | Prijava /<br>Odjava |
| Program RALL, Production and Ling States, States, State                                                                                                    |                                                            | HRVATSKI JEZIK - stroční skup za<br>voditelje ŽSV a Zedarske, Šibensko-<br>kninske, Splitsko-dalmatinske i<br>Dubrovačko-neretvanske Eupanije                                                       | Hrvatski jezik                     | 14110-2011.<br>u 11100-201  | Trogir                                   | Osnovna škola bana<br>Petra Berislavića, Trogir,<br>Obala bana Berislavića<br>16 | 01.10.2011  | 16 / 16      | dr. sc. Srećko<br>Liztež                 | Prijeve /<br>Odjava |
| Utering a statistication and<br>statistication and<br>statin<br>statistication and<br>statistication and<br>statisticat                                                                                              |                                                            | Projekt RALF, Prskbični modul i<br>Promatranje i vrednovanje nastave /<br>Praxismodul i Unterrichtsbeobachtung<br>und -euswertung I.)                                                               | Strani jezik - njemački            | 15.10.2011.<br>u 09:00 sati | Rijeka                                   | Obranos škola Zamet.<br>Bože Vidana 12. Rijeka                                   | 13.10.2011  | 9 / 14       | Ana Grkvenčić,<br>prof.                  | Diljava /<br>Odjava |
| Integrations experision     Integrations experision     Control     Option     Option                                                                                                    |                                                            | Učenik z oštečenjem vida u redovitoj<br>srednjoj školi - za nastavnike<br>Graditeljske škole                                                                                                    | Učenici s teškoćama u<br>rezvoju   | 17.10.2011.<br>u 12:00 səti | Graditeljska<br>škola Čakovec            | Športska 1                                                                       | 13.10.2011  | 13 / 30      | tvana<br>Petanjek, prof.                 | Prijava /<br>Odjeva |
| Kusteristic underge ofgetigting<br>metric visualization and statistics     Medication of degrid<br>handbowers     Belowers     Belowers                                                                                                    |                                                            | Integrativna supervizija                                                                                                    | Integrativna supervizija           | 17.10.2011.<br>u 12:00 seti | OŚ Josipovac                             | Osječka 77/a                                                                     | 16.10.2011. | 20/24        | Marce Niêt,<br>prof.                     | Prijava /<br>Odjeva |
| Antegris interventions provide<br>transmitting strategies interventions<br>transmitting strategies interventions<br>transmitting strategies interventions<br>transmitting strategies interventions<br>interventions<br>transmitting strategies interventions<br>interventions<br>transmitting strategies interventions<br>strategies interventions<br>interventions<br>transmitting strategies interventions<br>interventions<br>transmitting strategies interventions<br>interventions<br>transmitting strategies interventions<br>interventions<br>transmitting<br>strategies interventions<br>transmitting<br>transmitting<br>t |                                                            | Kvalitetno uvođenje odgojitelja<br>priprevnika u semostalan odgojno-<br>obrazovni rad                                                                                                    | Predškolski odgoj i<br>obrazovanje | 18.10.2011.<br>u 10:00 sati | OV Maležnica                             | A. T. Nimare 34-objekt<br>Cesariteva, Zagreb                                     | 11.10.2011. | 60 / 60      | Darija Drviš,<br>prof.                   | Prijava (<br>Odjava |
| Backta dysa, - połszują i razvoj<br>dzego - byłczi kulicia za<br>dzego - byłczi kulicia za<br>dzego - byłczi kulicia<br>dzego - byłczi kulicia<br>dzego - byłczi kulicia<br>dzego - byłczi kulicia<br>dzego - byłczi kulicia<br>dzego - byłczi kulicia<br>dzego - byłczi kulicia<br>dzego - byłczi kulicia<br>dzego - byłczi kulicia<br>dzego - byłczi kulicia<br>dzego - byłczi<br>dzego - byłczi<br>dzego - byłcz                                                                                                    |                                                            | Akcijska istrađivanja u funkciji<br>profesionalnog razvoje učitelja (skup<br>je namljeno vodrabljkama<br>dupanijskih stručnih vijeća učitelja<br>razvedne nastava više savjetnice<br>Mirele Skolac) | Razredna nastava                   | 18.10.2011.<br>u 10:00 sati | Požega                                   | OŠ Dobriše Cesarića<br>Požega, Slavonska S                                       | 04.10.2011  | 24 / 25      | Mirela Skelac,<br>prof.                  | Prijava /<br>Odjava |
| struction usersteining programme international and the structure of the structure of the st                                                                                                    |                                                            | Sretna djeca - poticanje i razvoj<br>djetete putem umjetnosti. Ublište za<br>likovno obrazovanje, kreativnost i<br>dizajn - Studio Tanay, Zagreb                                                    | Predškolski odgoj i<br>obrazovanje | 19.10.2011.<br>u 09:30 sati | Zagreb                                   | Školska knjiga d.d<br>Masarykova 28                                              | 14.10.2011  | 149 /<br>150 |                                          | Prijava /<br>Odjava |
| Ojeca s teškožama u razvoju u<br>redovitim programima predškolskog Predškolsko odgoj i 19.10.2011. <sup>D</sup> ječji vrtiči vljika bit pa to zo11. 10./ 10. dial                                                                                                    |                                                            | Stručno usavršavanje za provedbu<br>preventivnog programa Imam stav -<br>provencija konštenja duhana,<br>alkohola i drugih sredstava ovisnosti<br>(trodnavni stručni skup)                          | Školski preventivni<br>programi    | 19.10.2011.<br>u 09:30 sati | Osnovna škola<br>Braća Bobetko           | Sisak, Marijana<br>Gvetkovića 24                                                 | 17.10.2011  | 27 / 30      | Darko Tot.<br>dipl. socijalni<br>pedagog | Prijava /<br>Odjava |
| odgoje i obrezovanje 2. modul: Rani obrezovanje u 10100 seti gole defektolog defektolog                                                                                                    |                                                            | Ojece s teškoćama u razvoju u<br>redovitim programima predžikolskog<br>odgoje i obrezovanja, 2. modul: Rani<br>problemi komunikacije                                                                | Predškolski odgoj i<br>obrezovanje | 19-10-2011-<br>u 10:00 seti | Dječji vrtić<br>"Grigor Vitez",<br>Split | xhāka bb                                                                         | 04.10.2011. | 50 / 50      | Toniica Kalilić.<br>dipl.<br>defektolog  | Prijava /<br>Odjeva |
| Integrativna supervibija za učkalja i<br>stručne surdnika Čentra za odgoj,<br>obrazovaje i reklištacju Virovitka<br>prof. U regrativna supervizija<br>stručna su odgoj.<br>U rovitka stručna supervizija<br>stručna su odgoj.<br>Obrazovaje i reklištacju Virovitka<br>stručna supervizija<br>stručna supervizija<br>stručna stručna                                                                                                    |                                                            | Integrativna supervizija za užitelje i<br>stručne suradnike Centra za odgoj,<br>obrazovanje i rehabilitaciju Virovitica                                                                             | Integrativna supervizija           | 20.10.2011.<br>u 09:45 sati | Virovitica                               | Centar za odgoj,<br>obrazovanje i<br>rehabilitaciju Virovitica                   | 18.10.2011  | 0/18         | Mirela Skelac,<br>prof.                  | Prijava /<br>Odjava |
| Početni točej za ozposobljavanje dLODE (The Global Learning 20.10.2011. Cismonic Bund OS "Hugo Badalić", voji na krija, mr. sc. Diana                                                                                                    |                                                            | Početni tečaj za ozpozobljavanje                                                                                                    | GLOBE (The Global Learning         | 20.10.2011.                 | Claunarly Brad                           | OŠ "Hugo Badalić",                                                               |             |              | mr. sc. Diana                            | Prijava /           |

\_\_\_\_\_

#### • Odaberi <u>Prijava</u>

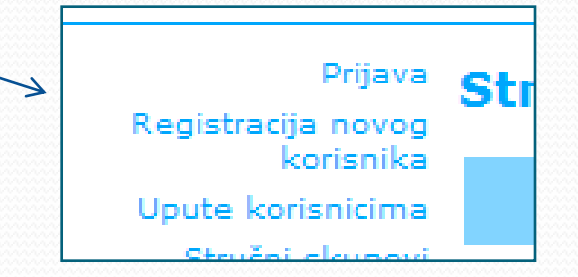

#### Korak 5:

### • Odaberi <u>Zaboravili ste lozinku</u>

| R la no la no l          | C C C + Ittp://www.ettaedu.eu/login.aspx                                                                                                    | 💌 🔂 😚 🗙 🔁 Eing                        | · 9                      |                                                                |         |
|----------------------------------------------------------------------------------------------------|----------------------------------------------------------------------------------------------------|---------------------------------------|--------------------------|----------------------------------------------------------------|---------|
| <pre>image image i</pre> | File Edit View Favorites Tools Help                                                                                                    |                                       |                          |                                                                |         |
| Image: Contract of the state of the state of t                  | 👷 Favoritas 🛛 🙀 🏧 INMERadio 👌 webmail 🌃 A200 🔊 A200 Stručni skupovi 🔊 AAIEDU 🧕 tamponSMS                                                                                                    |                                       |                          |                                                                |         |
| vi ŽSV<br>promjena lozinke<br>Zaboravili ste lozinku                                                                                                    | 😂 * 🕌 Ne more mi bit - Kapa Cambi 🏉 AZOO Stručni skupovi 🛛 🗴                                                                                                    | 🏠 🔹 🔝 🐇 📼 👼 🔹 Page + Safety + Tools + | <b>8</b> • <sup>36</sup> |                                                                |         |
|                                                                                                    | <form>Resultance of the second second s</form> |                                       |                          | vi ŽSV<br>itanja<br>Promjena lozinke<br>Zaboravili ste lozinku | Prijava |
|                                                                                                    |                                                                                                    |                                       |                          |                                                                |         |

AZOD S

ovi - Microsoft Internet Explorer provided by provided by AZOO.hr

| U Struchi skupovi - Microsoft Internet Explorer provided by provided by AZOO, hr |                 | . 🖬 🖬                        |
|----------------------------------------------------------------------------------|-----------------|------------------------------|
| 🖉 🖝 http://www.ettaedu.eu/Noval.ozinka.aspx                                      | 💌 🖹 🐓 🗙 🔁 Bing  | ۶.                           |
| Lilit View Favorites Tools Help                                                  |                 |                              |
| orites 👍 🧱 NMERadio 🛅 webmail 🏧 A200 🔊 A200 Stručni skupovi 🖉 AAIEDU 🧧 tamponSMS |                 |                              |
| 🚵 Ne more mi bit - Napa Cambi 🏉 A200 Stručni skupovi 🛛 🗙                         | 👌 • 🕤 - 🗆 🖶 • P | age • Safety • Tools • 😥 • 🎽 |
|                                                                                  |                 | Para                         |
|                                                                                  |                 |                              |
|                                                                                  | <b>A</b> •••••• |                              |

#### Korak 6:

Potrebno unijeti Korisničko ime

## <u>Pažnja !!!</u>

Kod unosa Korisničkog imena treba paziti na velika i mala slova, ispravno unesene znakove, itd...

#### Kreiraj novu lozinku

Unesite svoje korisničko ime i nova lozinka će vam biti poslana na vaš e-mail. Korisničko ime: Pošalji novu lozinku

#### Korak 7:

|                                                                                      |                          |                             | Odaberi | Pošal |
|--------------------------------------------------------------------------------------|--------------------------|-----------------------------|---------|-------|
| AZOU Struchi skupovi - Microsofi internet explorer provided by provided by AZOU.nr   |                          |                             |         |       |
| The fift May Encrytes Tools Meth                                                     |                          |                             |         |       |
| 🖕 Favorites 🛛 🚖 🧮 NMERado 🚵 wetmal 🔢 A200 🔊 A200 Sručni slupovi 🔊 AALEDU 🙆 tamponSM5 |                          |                             |         |       |
| 344. Tomislev Brekl & Intrade - Z                                                    | 🏠 • 🔝 - 🗔 👼 • Page + Sal | fety + Tools + 🔞 + 🎇        |         |       |
|                                                                                      |                          | Pipe                        |         |       |
| 2) start / / . C C "Stouch Powerber                                                  | Ing: Fact PS             | (g + %10% +<br>3(g)(20 3 ™) |         |       |

\_\_\_\_\_

#### • Odaberi <u>Pošalji novu lozinku</u>

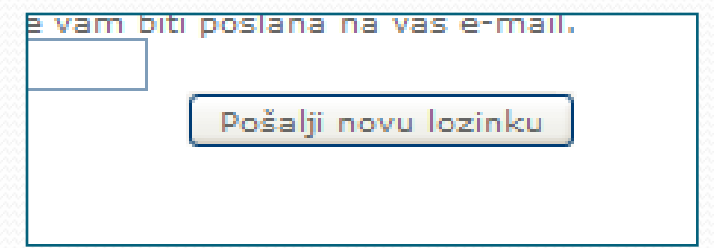

| AZOD Strucht skupovi - Microsoft Internet Explorer provided by provided by AZOD.hr      |                         | . 8 🛛                 |
|-----------------------------------------------------------------------------------------|-------------------------|-----------------------|
| 🕽 🕞 🗢 🔊 http://www.ettaedu.eu/Noval.colnka.aspx                                         | 💌 🔛 🐓 🗶 🔽 Bing          | P •                   |
| Vie Edit View Favorites Tools Help                                                      |                         |                       |
| 🖕 Favorites 🛛 🙀 🧰 NMERadio 🛅 webmail 🔢 A200 🔊 A200 Stručni skupovi 🕘 AABEDU 🧧 tamponSMS |                         |                       |
| 🗄 🔹 🛅 Tomislev Brak's b. Intrade - Z 🎉 A200 Stručni skupovi 🛛 🗙                         | 💁 * 🔂 🗉 👼 * Page + S    | afety = Tools = 🔞 = 🎽 |
| ★ The instant track is barsed:                                                          | Gi + ⊡ - ⊡ Mei + Pop+ 3 | Prijera               |
|                                                                                         |                         |                       |
|                                                                                         |                         |                       |
| re                                                                                      | Internet                |                       |
|                                                                                         | A ROAD EN               | 1000 10               |

#### Korak 8:

- Pojavila se obavijest da je nova lozinka poslana na Vaš e-mail (email koji ste unijeli pri prvoj registraciji)
- Postupak traženja nove lozinke je završen

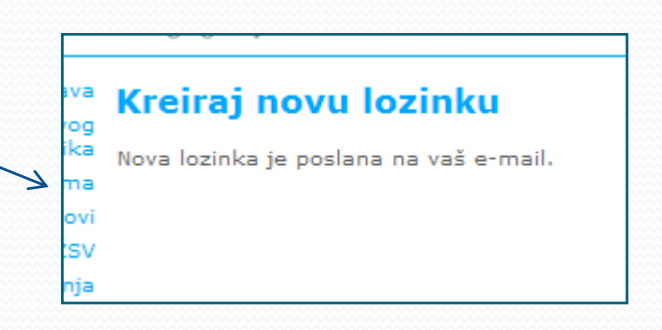

#### Korak 9:

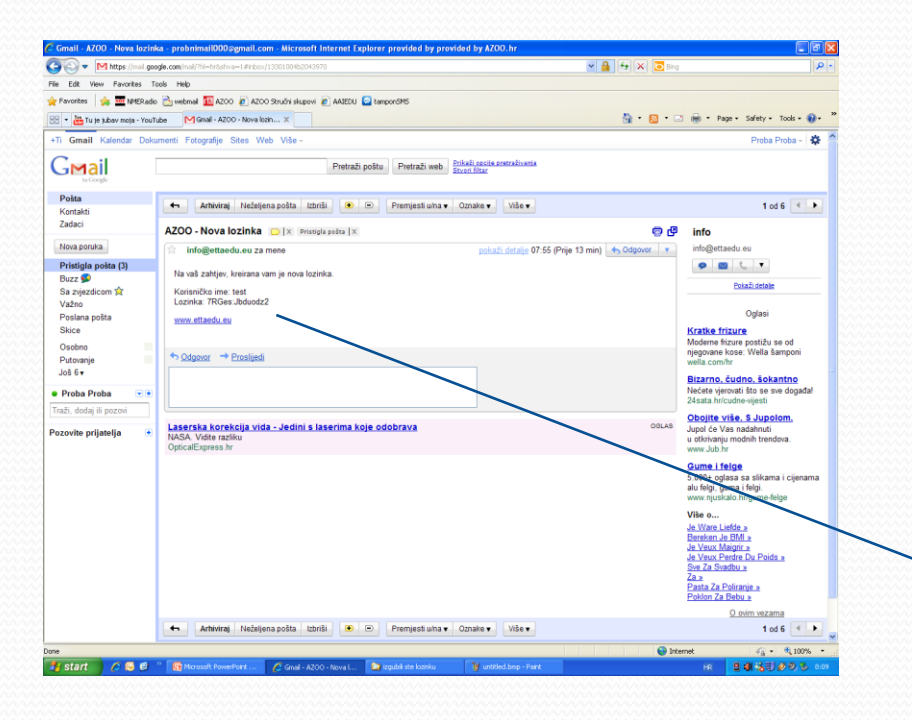

#### • Provjera na e-mail

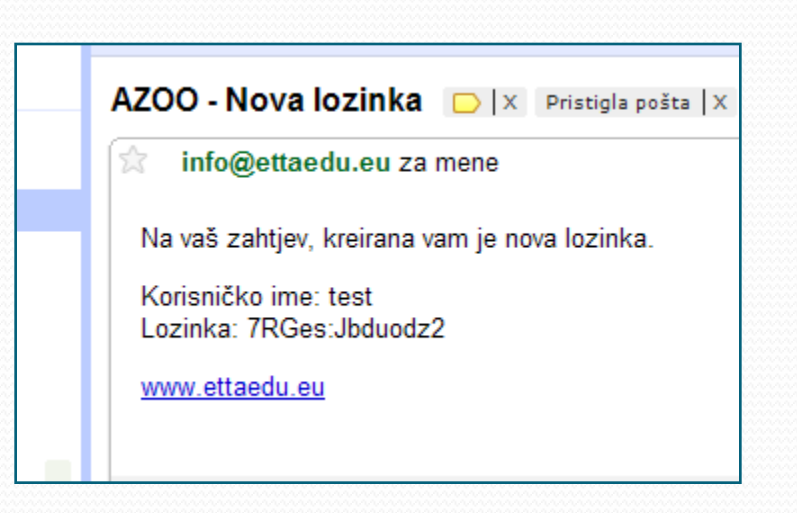